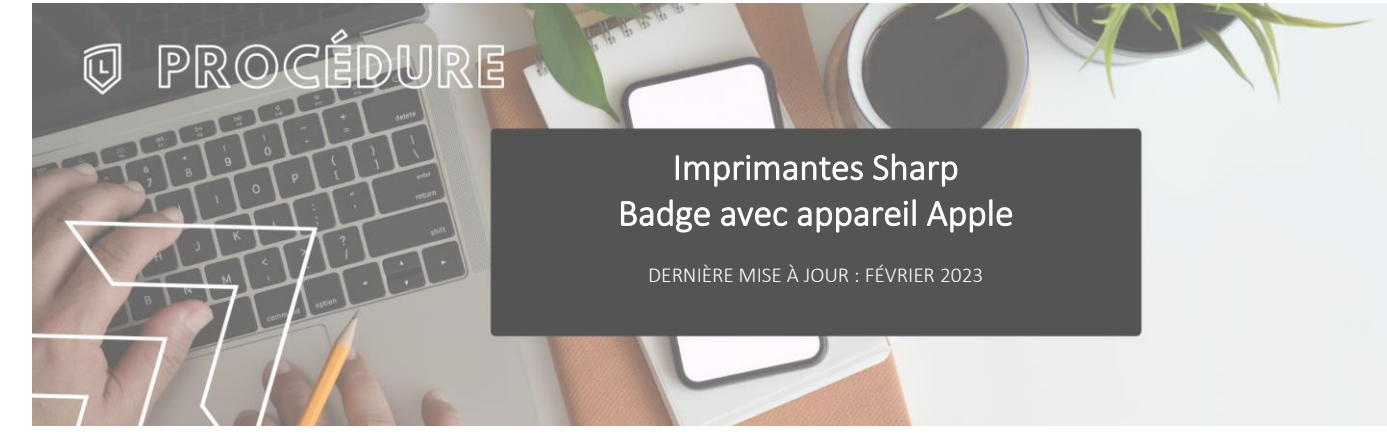

### INTRODUCTION

L'application « Mobile Badge BLE NFC » est faite par Elatec, notre fournisseur de lecteurs de cartes.

Elle permet d'avoir un « identifiant unique » pour pouvoir s'authentifier sur les imprimantes Sharp sans devoir entrer les codes d'utilisateurs à chaque fois.

## > TÉLÉCHARGEMENT DE L'APPLICATION

Télécharger l'application suivante à partir de l'App Store :

Lien de téléchargement : Mobile Badge BLE NFC

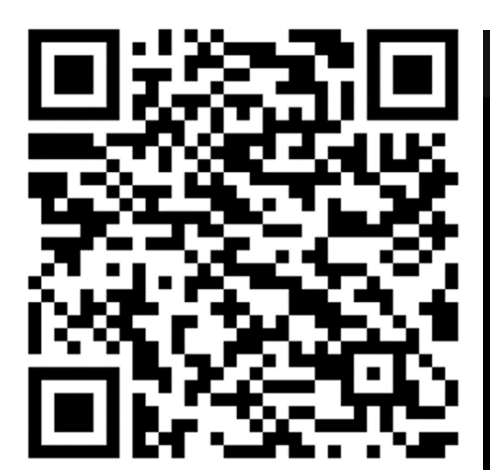

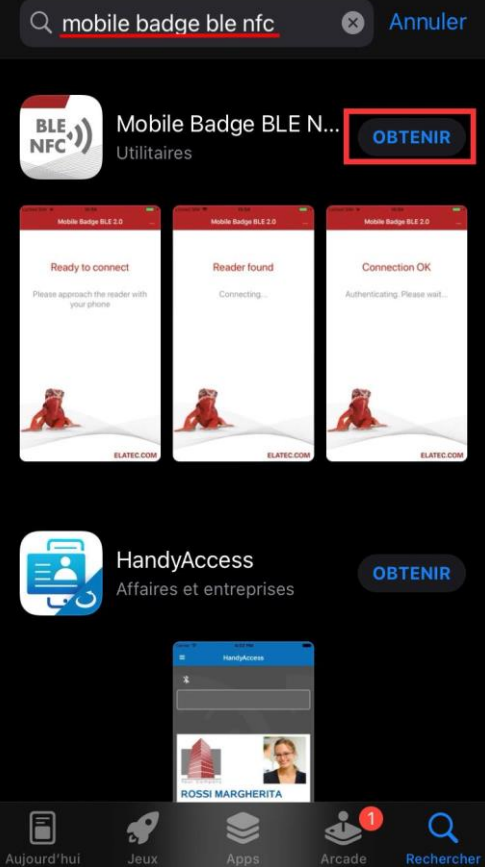

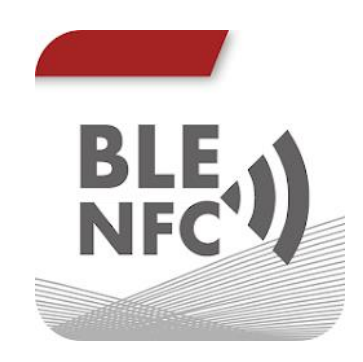

### PREMIER DÉMARRAGE

Au premier démarrage, l'application affichera les avertissement suivants, sélectionner : OK – Refuser – OK, do not show again

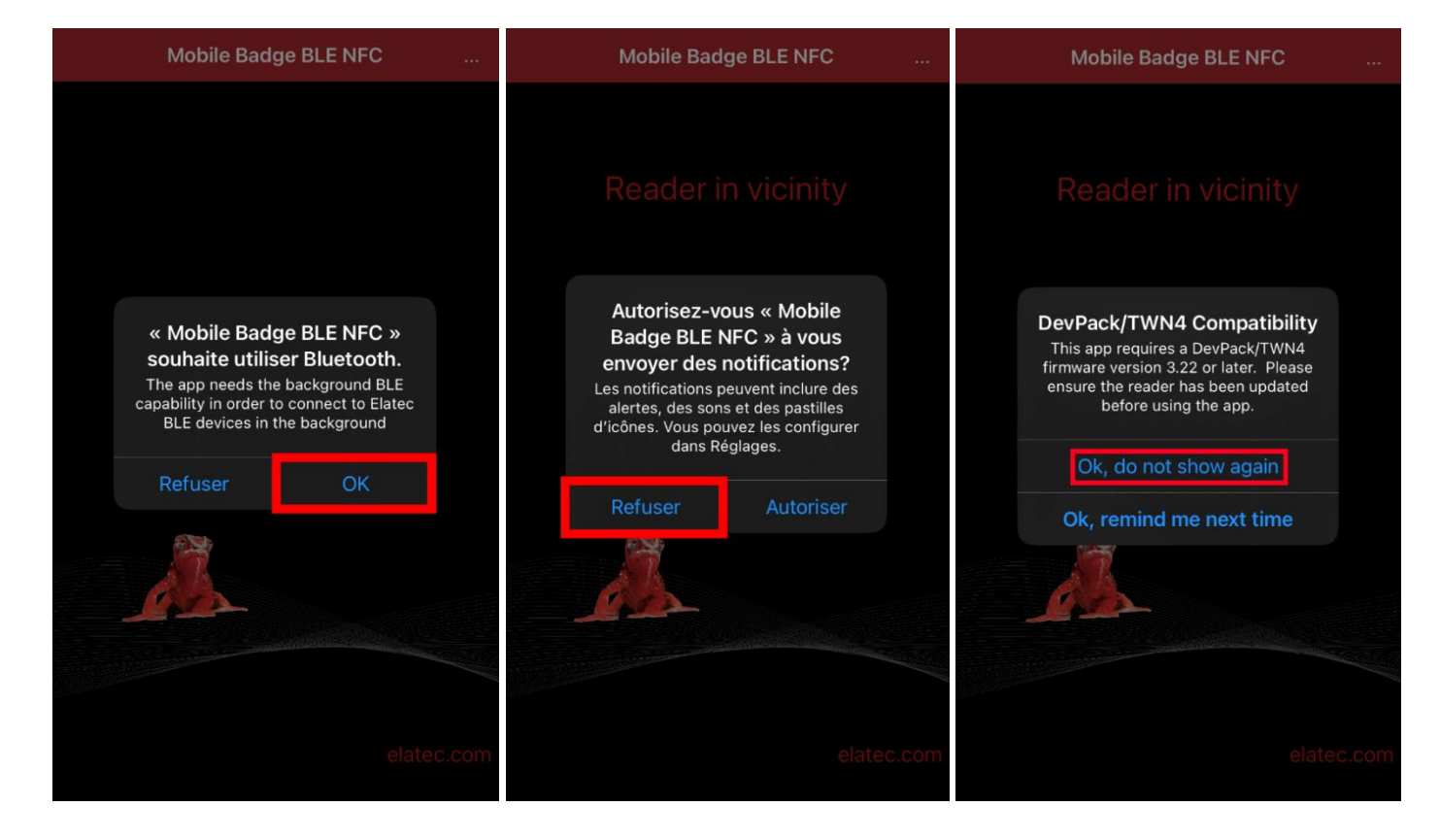

# > CONFIGURATION REQUISE

Au menu principal, accéder aux options en cliquant sur les trois cercles juxtaposés puis sur « Setup ».

| Mobile Badge BLE NFC                          |       | 🗸 Back   | Settings |
|-----------------------------------------------|-------|----------|----------|
| Reader in vicinity                            |       | Setup    |          |
|                                               |       | Disclaim | ner      |
|                                               |       |          |          |
| Please approach the reader<br>with your phone |       |          |          |
|                                               |       |          |          |
|                                               |       |          |          |
|                                               |       |          |          |
| elated                                        | c.com |          |          |

Configurer la distance de connexion pour être à environ -42dBm pour le « Short-range » et -67dBm pour le « Longrange ».

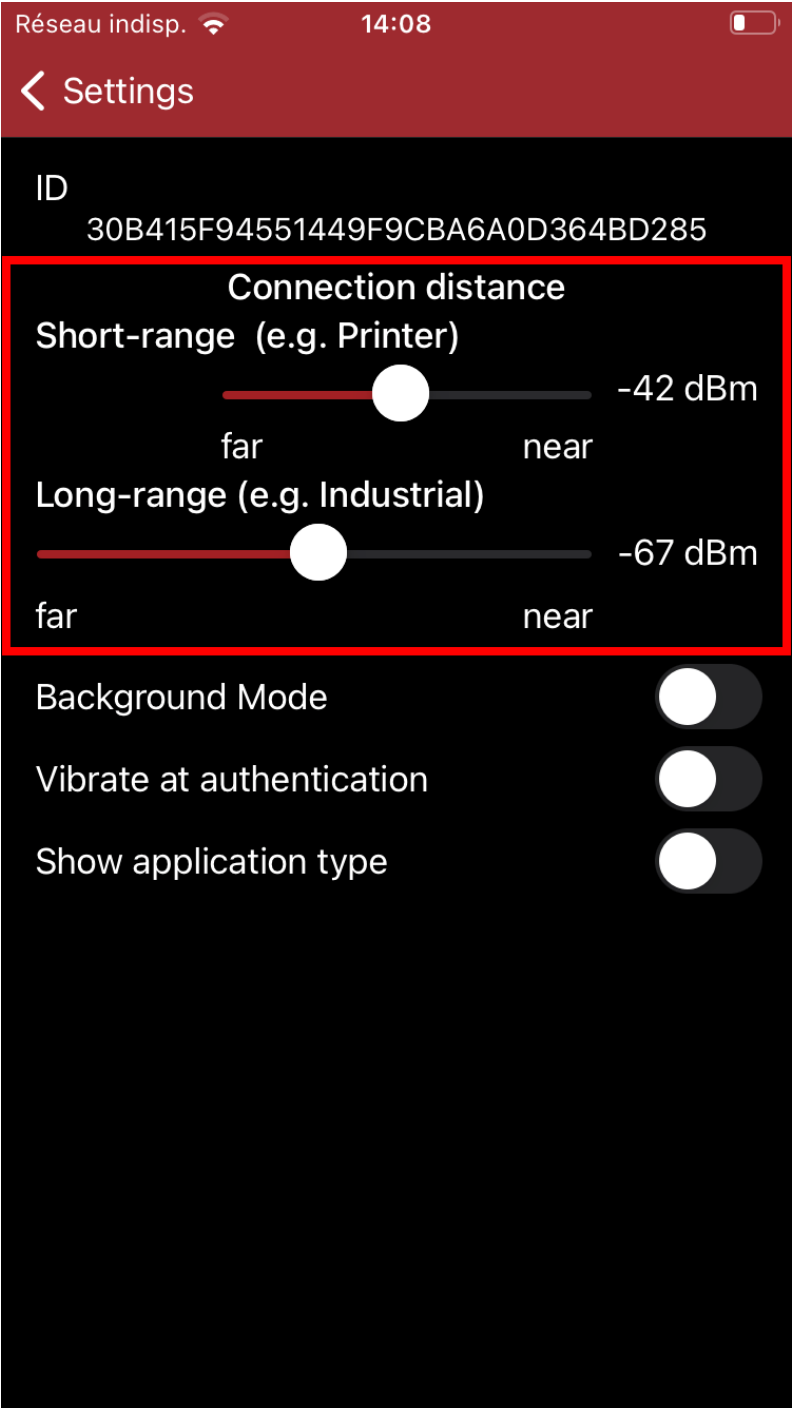

## > ENREGISTREMENT D'UN BADGE

À la première utilisation d'un badge, l'imprimante détectera que c'est un nouveau badge et proposera de l'enregistrer à un compte du Collège en entrant les informations de connexion habituelles puis en appuyant sur « Configurer ».

Employés

- Utilisateur : jdoe
- Mot passe : \*\*\*\*\*\*\*

Étudiants

- Utilisateur : 299912345
- Mot de passe : \*\*\*\*\*\*\*

| 루 🔤 Sharp OSA      | 1228<br>4336<br>7212<br>0 C                                                                                     | Connex. admin.                                                           | 🗆 LIGNE 📕 IMPRIM.      | État Travaux |  |
|--------------------|----------------------------------------------------------------------------------------------------|--------------------------------------------------------------------------|------------------------|--------------|--|
|                    | < Retour                                                                                                    |                                                                          |                        |              |  |
|                    | Ce badge n'est pa<br>Pour associer votre<br>entrez votre nom utili<br>Utilisateur<br>Mot de passe<br>Configurer | as connu par le systèm<br>badge avec votre com<br>sateur et votre mot de | ne.<br>Ipte,<br>passe. |              |  |
| PaperCut MF 22.0.4 |                                                                                                    |                                                                          |                        |              |  |

Un message s'affichera à l'écran pour indiquer le succès ou l'échec de l'enregistrement du badge.

### > UTILISATION AVEC LES IMPRIMANTES

Pour utiliser le badge pour la connexion, il suffit de lancer l'application et de passer l'appareil devant le lecteur de l'imprimante pour qu'il soit détecté.

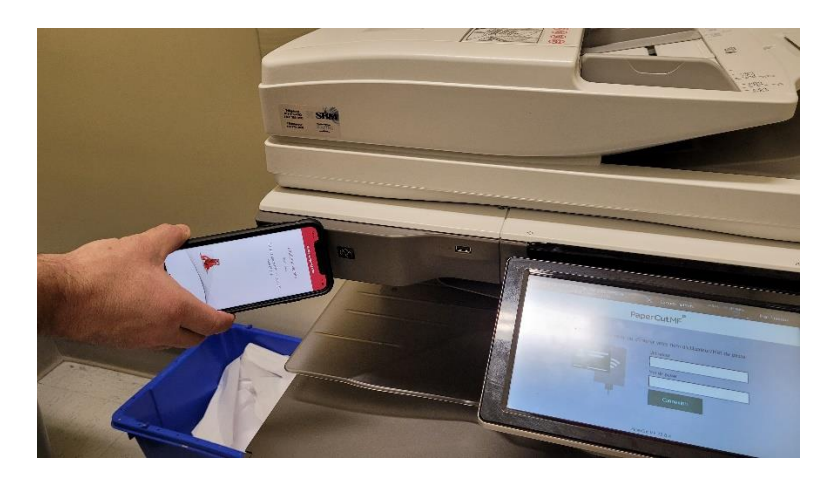